## ワンクリックドテン注文 (発注証拠金不要) MATRIX TRADER

ポジション一覧からワンクリックで【買⇔売】のポジションチェンジをすることができます。 ※発注証拠金不要

## ■ワンクリックドテン注文の設定方法

①【設定】→【注文&動作設定】をクリックします。

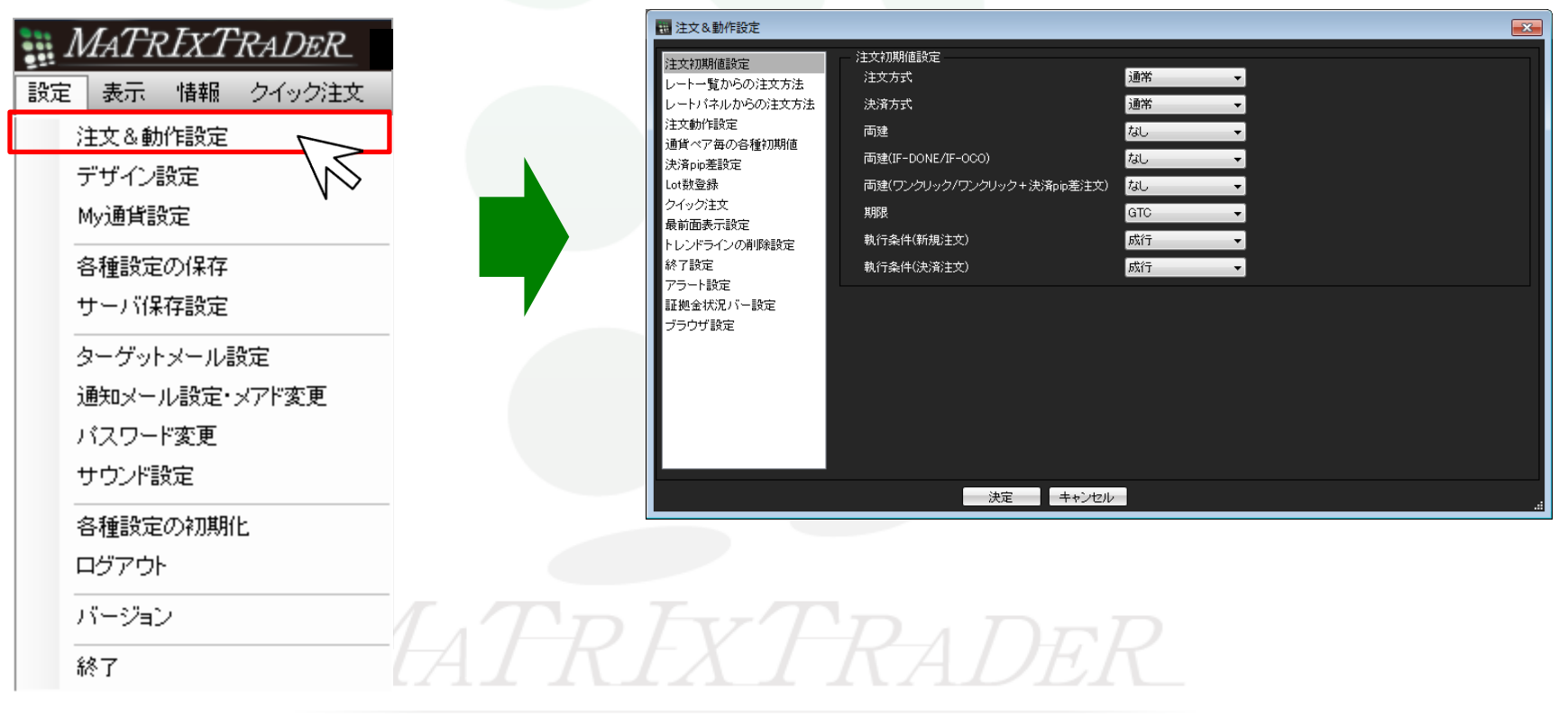

②【注文&動作設定】が表示されました。

## ③【注文動作設定】をクリックします。

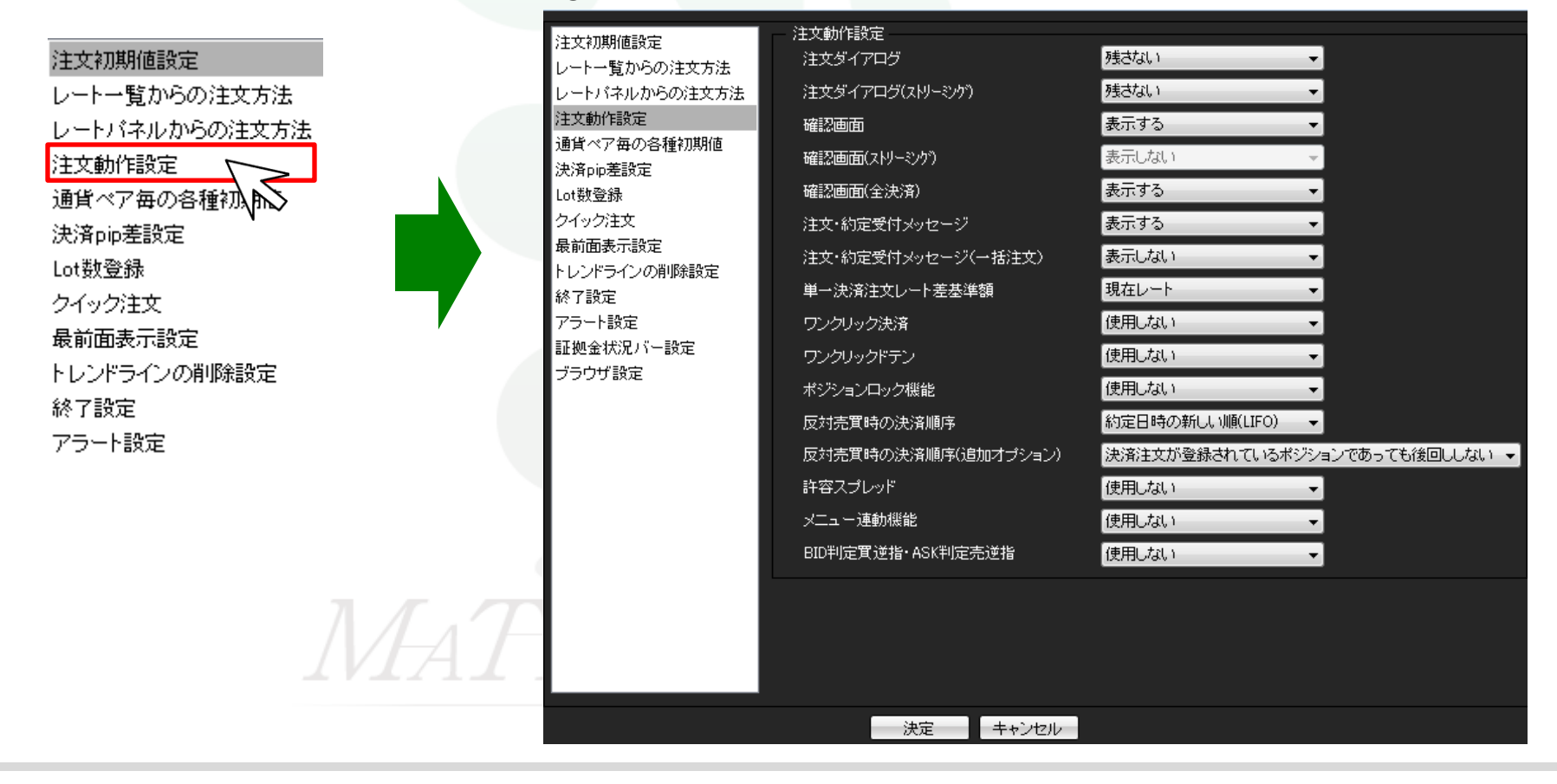

④【注文動作設定】が表示されました。

Þ

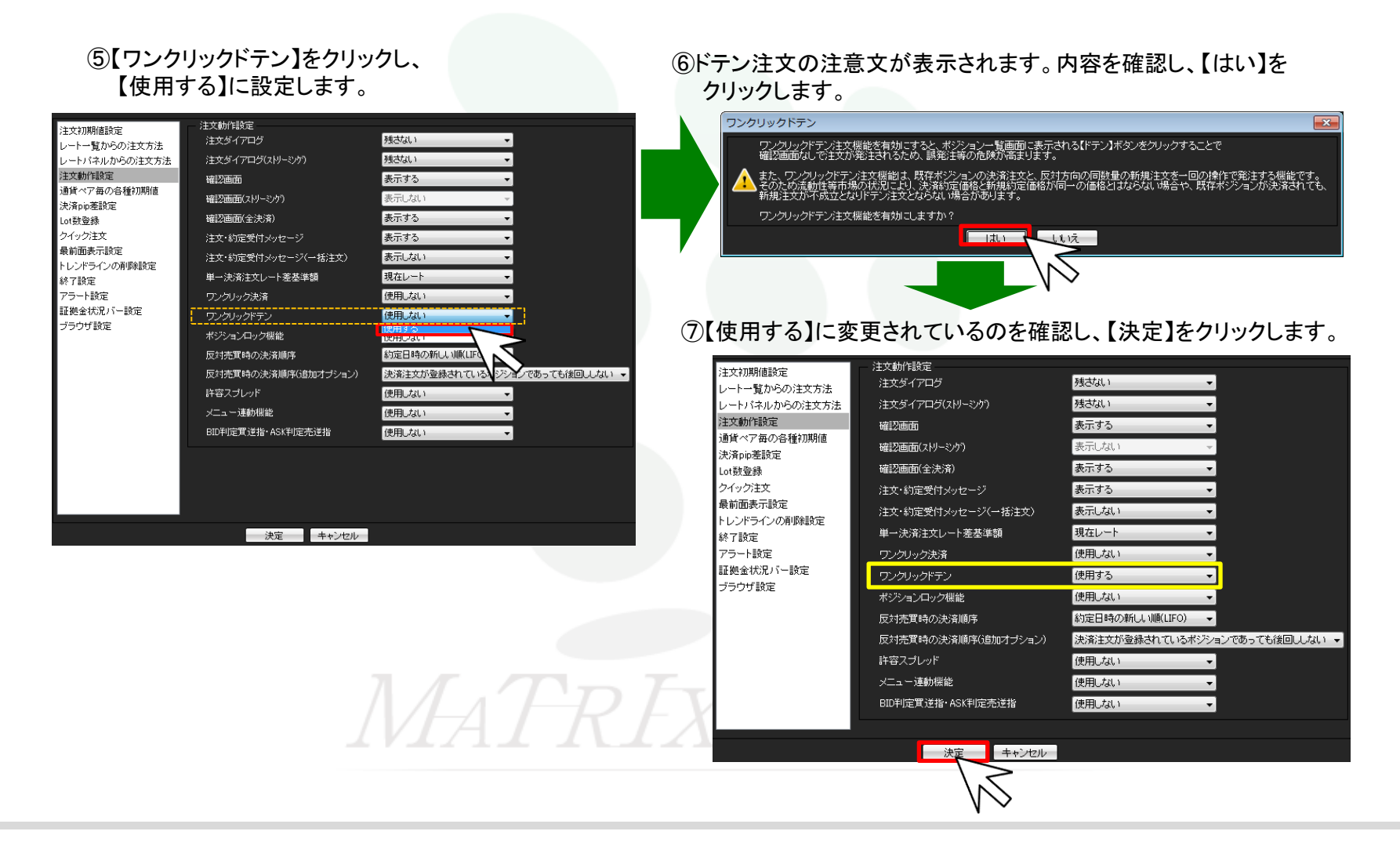

⊾

| ⑧【ポジション-               | -覧】をク!                                                 | ノックしま      | きす。     |      |         |        |          |             |        |            |           |
|------------------------|--------------------------------------------------------|------------|---------|------|---------|--------|----------|-------------|--------|------------|-----------|
| MATRIXT                | RADER                                                  |            |         |      |         |        |          |             |        | お知らせ       |           |
| 設定表示「情報」               | クイック注文                                                 | →括注文       | チャート    | 入出金  | 履歴検索/報告 | i書 サポー | ト/サービス情報 | 操作マコ        | ニュアル ( | A&A        |           |
| <b>予算記記述</b> 1,941,326 | 有効証拠…                                                  | 1,941,326  | 必要証拠…   | 0    | 発注証拠    | 4,300  | 評価損益     | 0           | 有効比率   |            | -         |
| 🔽 Ē. İz 🗾 🏾            | 注文 📰 クイ                                                |            | 一括注文    |      | レートバネル  | レート一覧  | ৵₹৵৸৸    | <b>注文</b> - | -1[ 💽  | ポジション一覧    |           |
|                        |                                                        |            |         |      |         | L      |          |             |        |            | $\leq$    |
|                        | の問始】                                                   | 5.511.51   | 5ı ±≠   |      |         |        |          |             |        |            |           |
| (91.7 <i>27</i> 799    | の用面】                                                   | とつりつう      | /しま 9 / | D    |         |        |          |             |        |            |           |
| 🏭 ポジションー               | 覧                                                      |            |         |      |         |        |          |             |        | <b>*</b> 🖉 | ××        |
| 決済注文 ▼                 | 一括決済                                                   | 注文 ▼       | CSV出    | 力 刍  | è通貨 🔻   | 全売買    | •        | 全決济         | ¥注文    | ワンクリッ      | クの開始      |
| 📃 ポジシ                  | /ヨン番号                                                  | ù          | 画貨ペア    | 3    | 売買      | 約定Lot数 | 残し       | ot数         | 約      | 定価格        | 評価しく      |
| 162300                 | 0015263622                                             | U          | SD/JPY  |      | 買       |        | 1        | 1           |        | 100.778    | 3         |
|                        |                                                        |            |         |      |         |        |          |             |        |            |           |
| ⑪【ドテン】が                | コン 見 と ク ワ ク ク レ マ メ マ マ マ マ マ マ マ マ マ マ マ マ マ マ マ マ マ |            |         |      |         |        |          |             |        |            |           |
| 雛 ポジション                | 一覧                                                     |            |         |      |         |        |          |             |        | Ø.         | 🤣 🗷 🗕 🗆 🗙 |
| 決済注文                   | ▼ 一括決                                                  | <u>清注文</u> | v CSV   | 出力   | 全通貨     | ▼ 全売   | € ▼      | 全流          | 快済注文   | ワンクル       | リックの終了    |
|                        | ポジシ                                                    | /ョン番号      | +       | 通貨   | ペア      | 売買     | 約定Lot数   |             | 残Lot数  | ĥ          | 的定価格      |
| ドテン                    | 162300                                                 | 00152636   | 22      | USD/ | /JPY    | 買      |          | 1           |        | 1          | 100.778   |

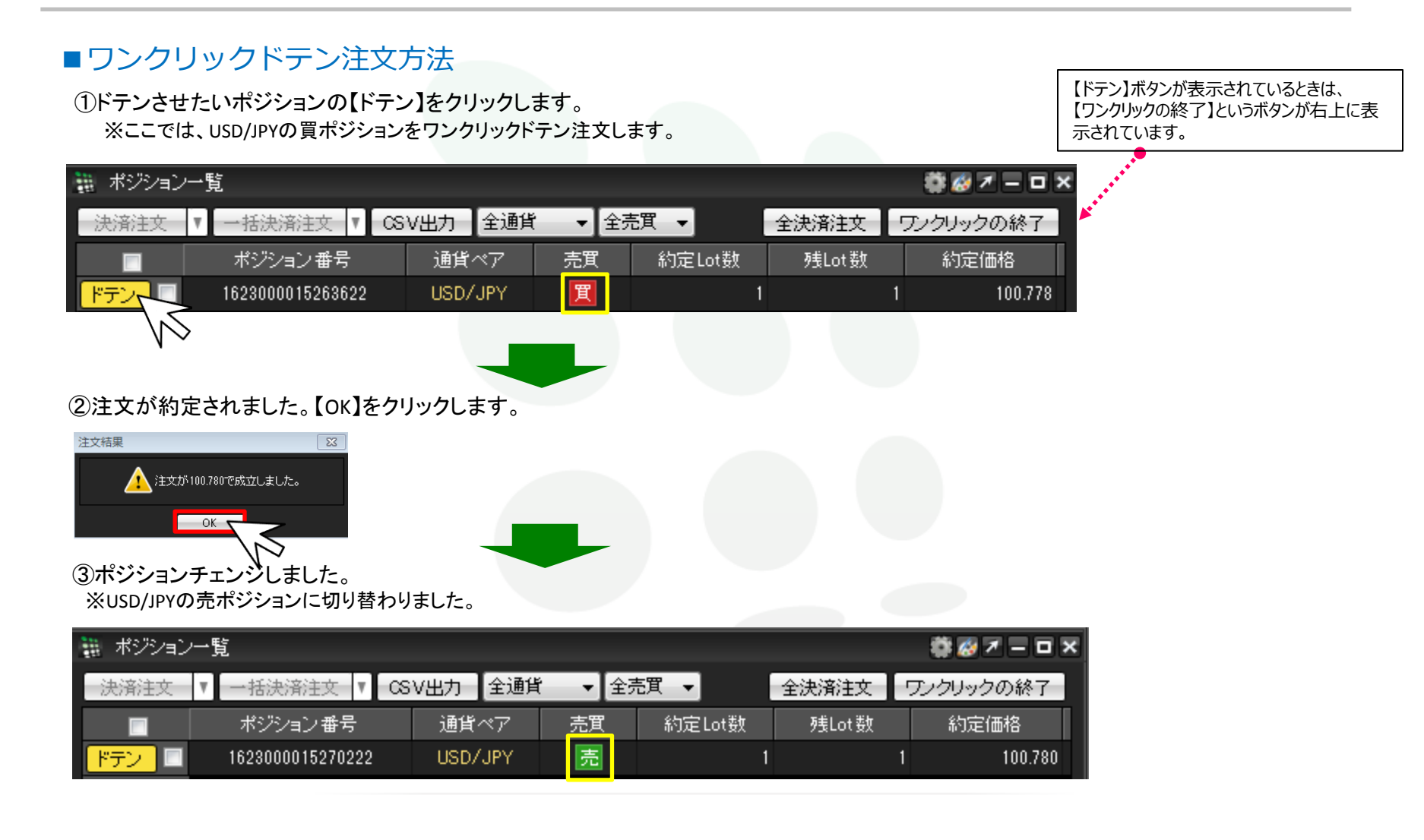